## НАСОКИ ЗА ВРАЌАЊЕ НА ПЛАТЕНА АКЦИЗА ЗА ДИПЛОМАТСКИ И КОНЗУЛАРНИ ПРЕТСАТАВНИШТВА И МЕЃУНАРОДНИ ОРГАНИЗАЦИИ

1. Намена на документ

Намената на ова упатство е да ги објасни процесите за поднесување на барање за враќање на платена акциза за дипломатски и конзуларни претставништва и меѓународни организации и за нивниот персонал, за акцизни добра купени на акцизното подрачје на Република Северна Македонија.

Најпрво, горенаведените субјекти потребно е да поднесат барање за одобрение во СОЦДАД - Порталот за трговци, со цел подоцна да може да поднесуваат барањата за поврат на акцизата.

2. Пристап во Порталот за трговци – апликација за акцизи

Пристапот во Порталот за трговци – апликација за акцизи за корисници започнува со најавување на прозорецот за најава (слика 1). Се појавува едноставен екран со логото на СОЦДАД и Царинската управа со две полиња за пополнување: КОРИСНИЧКО ИМЕ и ЛОЗИНКА, и две дополнителни полиња: ОБНОВИ и НАЈАВИ СЕ.

2.1. Прозорец за најава

Најавата во Порталот за трговци – апликција за акцизи започнува со внесување на:

- КОРИСНИЧКО ИМЕ (пример: име.презиме на корисникот)

-ЛОЗИНКА (пример: барем 12 карактери – букви, броеви и симболи)

- се притиска копчето НАЈАВИ СЕ ( ако внесените податоци се точни) или се притиска копчето

ОБНОВИ за да се избришат внесените податоци и повторно се внесува корисничко име и лозинка (ако внесените податоци се погрешни).

| COEPS | × 🛛 coulaa × +                                                   |    |    | 100                | P L |   |
|-------|------------------------------------------------------------------|----|----|--------------------|-----|---|
| > C . | traders-test.customs.gov.mk/myAccount-ui/protected/welcome.htm   | 04 | 0, | $\dot{\mathbf{m}}$ | Θ   | I |
| ⇒ c • | traders-test.customs.gov.mk/ing/Account-ui/protected/weikoms.htm | 0r | Q. | 4                  | θ   |   |
|       | Kopuswee ma                                                      |    |    |                    |     |   |
|       |                                                                  |    |    |                    |     |   |

Слика 1

2.2. Поднесување на барање за издавање на авторизација (одобрение) за поврат на акциза

После успешната најава, системот го прикажува заедничкиот ПОРТАЛ ЗА ТРГОВЦИ (слика 2).

| COULDAN Main                                                      |                                      |                               | Laure Mar 1999              |     |
|-------------------------------------------------------------------|--------------------------------------|-------------------------------|-----------------------------|-----|
| Соцдад : Моја с                                                   | метка смени апликација 🔹             |                               | JOSHA ME 198                | Оод |
| Сункции Нер                                                       |                                      |                               |                             |     |
| Почетна страница                                                  |                                      |                               |                             |     |
| » Почетна страница                                                |                                      |                               |                             |     |
| Функции                                                           | Алликации                            |                               |                             |     |
| Прегледај / Отстрани<br>додепувања                                |                                      |                               |                             |     |
| Задржи пи податоците на<br>Моја сметка                            | CLIS                                 | REG                           | GMS                         |     |
| Промени лозинка                                                   |                                      | Harr Devictoria               | Construction of Contract    |     |
| Дојдовни пораки                                                   | CLIS - Laboratory                    | User Registration             | Guarantee Management System |     |
| Податоци за вео услуги<br>Пребарување на потпишани<br>поднесувања | MEOS                                 | TDP                           | ARS                         |     |
|                                                                   | Management of Econ. Operators System | Trader Declaration Processing | Accounting Revenue Service  |     |
|                                                                   | RDS                                  |                               |                             |     |
|                                                                   | Reference Data Service               |                               |                             |     |

Слика 2

Со бирање на табот "MEOS – Management of economic operators system", системот на левата горна страна на екранот прикажува "Управување со одобренија". (Слика 3)

|                                               | be eo ekononekin oneparoj   | ри смени апликација 👻         | јазик 🚓 🎆 С                |
|-----------------------------------------------|-----------------------------|-------------------------------|----------------------------|
| Функции Нер                                   |                             |                               | *                          |
| Почетна страница                              |                             |                               |                            |
| » Почетна страница                            |                             |                               |                            |
| Управување со одобренија<br>Управување со ОЕО | арања                       |                               |                            |
| Корисни функции                               | CLIS                        | REG                           | ACC                        |
|                                               | CLIS - Laboratory           | User Registration             | My Account                 |
|                                               | GMS                         | TDP                           | ARS                        |
|                                               | Guarantee Management System | Trader Declaration Processing | Accounting Revenue Service |
|                                               | RDS                         |                               |                            |
|                                               | Reference Data Service      |                               |                            |
|                                               |                             |                               |                            |

Слика 3

Со кликање на "Управување со одбренија" се отвара мени на кое има опција да се поднесе барање за одобрение, да се поднесе барање за измена на издадено одобрение, да се пребаруваат барањата и да се пребаруваат одобренијата (слика 4).

| СОЦДАД: Управ                              | ување со економски оператор | ОИ Смени апликација 🔻         | Јазик 👯 👪 🛛                | 9 Ол  |
|--------------------------------------------|-----------------------------|-------------------------------|----------------------------|-------|
| Сункции Нер                                |                             |                               | *                          | ppivf |
| Почетна страница                           |                             |                               |                            |       |
| • Почетна страница                         |                             |                               |                            |       |
| Управување со одобренија<br>Поднеси барање | Барања                      |                               |                            |       |
| Барање за измена на<br>издадени одобренија | CLIS                        | PEG                           | 400                        |       |
| Пребарувај барања                          | 0215                        | N20                           |                            |       |
| Пребарувај одобренија                      | CLIS - Laboratory           | User Registration             | My Account                 |       |
| Управување со ОЕО                          |                             |                               |                            |       |
| Корисни функции                            | GMS                         | TDP                           | ARS                        |       |
|                                            | Guarantee Management System | Trader Declaration Processing | Accounting Revenue Service |       |
|                                            | RDS                         |                               |                            |       |
|                                            | Reference Data Service      |                               |                            |       |
|                                            |                             |                               |                            |       |

Слика 4

Со одбирање на полето" поднеси барање, се отвара листа на која се прикажани сите одобренија кои можат да бидат побарани преку системот. Во случајот се избира одобрение за ослободување од акциза со враќање (слика 5).

| 🛇 Почетна страница - СОЦДАД М 🗙 🔇 Action | Success - CDEPS Excise 🛛 🗙 🛛 S View application      | on - CDEPS MEOS 🗙    | +        |  |
|------------------------------------------|------------------------------------------------------|----------------------|----------|--|
| ← → C ▲ Not secure   traders-test.cu     | stoms.gov.mk/trader-meos-ui/protected/mair           | n.htm?execution=e5s1 | ⟨=mk     |  |
|                                          | toms.gov.mk/trader-mees-wi/protected/main            | .htm?execution=e5s1  | 8dang=mk |  |
|                                          | Акцизи                                               |                      |          |  |
|                                          | Времена акцизна<br>дозвола                           |                      |          |  |
|                                          | Акцизна дозвола                                      |                      |          |  |
|                                          | Одобрение за<br>ослободување од<br>акциза со враќање |                      |          |  |
|                                          | Одобрение за<br>акцизно повластено<br>користење      |                      |          |  |
|                                          | Register Traders With<br>Stamps                      |                      |          |  |

Слика 5

Во зависност од тоа дали во системот барателот е логиран во улога на физичко или на правно лице, системот дава опција за поднесување на барање за ослободување од акиза со враќање за посебни субјекти за приватни или за службени потреби соодветно. Во случајов барателот е регистриран како правно лице и системот ја дава опцијата за поднесување на барање за издавање на одобрение за ослободување од акциза со враќање за службени потреби (слика 6).

| a construction and | СОЦДАД: Управување со економски оператори Смени апликација 🔹                                                                                | Јазик 🗰 🔠      | 🕁 Одјава   |
|--------------------|----------------------------------------------------------------------------------------------------|----------------|------------|
|                    | Cymuse Help                                                                                                    |                | 1 ppivil - |
|                    | поднесување на барање за одобрение                                                                                                    |                |            |
| _                  | ж                                                                                                    | Изберете вид и | продолжете |
|                    | Ве нолиме коберсте вид на поврат<br>Посебон пределя за службения е •<br>Посебон пределя и службения е •<br>Кососа преме за надустриски целя |                |            |
|                    |                                                                                                    |                |            |

Слика б

Се избира и се притиска полето "Изберете вид и продолжете" во горниот десен агол, по што се отвара нов прозорец со резиме на барањето на кое му е доделен единствен референтен број од системот.

Се продолжува со пополнување на податоците во барањето. Од паѓачките менија во делот "Царински орган на издавање" и "Царински орган на надгледување" се избира МК09000-Централна управа (слика 7).

|     | СОЦДАД: Управу                                                  | вање со економс                                                                     | ки операт        | ори Смени апликација <sup>ч</sup> | •       | Јазик 🗰 🔢                       |                   |
|-----|-----------------------------------------------------------------|-------------------------------------------------------------------------------------|------------------|-----------------------------------|---------|---------------------------------|-------------------|
|     | Фунации Нер                                                     |                                                                                     |                  |                                   |         |                                 | Liviq L           |
| 1   | Поднесување на барање за одобрение                              | >                                                                                   |                  |                                   |         |                                 |                   |
|     | » Поднесување на барање за одо                                  | брение                                                                              |                  |                                   | Потврди | Поднеси Зачувај како работна ве | рзија на документ |
| 100 | Резиме на барање                                                |                                                                                     |                  |                                   |         |                                 |                   |
|     | Побаран вид на одобрение: Одобрение<br>Вид на поврат: Посебни п | е за поврат на акцизни давачки<br>редмети за службени потреби                       | •                |                                   |         |                                 |                   |
|     | Референтен број: 20191212-223342-3                              | 16                                                                                  |                  |                                   |         |                                 |                   |
|     | Царински орган на издавање                                      | МК009000 - Централна Управа                                                         |                  |                                   |         |                                 |                   |
|     | Царинска испостава за надгледување                              | МК009000 -<br>(МК005091) ЦИ Блато                                                   | •                |                                   |         |                                 |                   |
|     | Одобрение за враање на акциза                                   | (MK005234) HISTORY TEST<br>(MK008010) Customs Office<br>(MK009000) Централна Управа |                  |                                   |         |                                 |                   |
|     |                                                                 | DEPENDENCIA<br>(MK050850) REGIONAL DE<br>ADUANAS                                    | рински<br>ган за | •                                 |         |                                 |                   |
|     |                                                                 |                                                                                     | TIN Opoj         | MK4021991109104                   |         |                                 |                   |
|     |                                                                 |                                                                                     | даночен орој     | 402 199 1109 104                  |         |                                 |                   |

Во општиот дел од барањето "царински орган за контрола" од паѓачко мени се избира повторно МК09000-Централна управа, додека даночниот број и називот на фирмата како и дел од деталите за контант со исклучок на името и презимето како и телефонскиот број и e-mail адресата ги пополнувабарателот (слика 8).

|                                                                  | openne                                                      |                                                                                                    |                                                                                                    | Потврди | Поднеси | Зачувај како работна верзија на докумен |
|------------------------------------------------------------------|-------------------------------------------------------------|----------------------------------------------------------------------------------------------------|----------------------------------------------------------------------------------------------------|---------|---------|-----------------------------------------|
| Резиме на барање                                                 |                                                             |                                                                                                    |                                                                                                    |         |         |                                         |
| Тобаран вид на одобрение: Одобрение<br>Зид на поврат: Посебни пр | за поврат на акцизни давачки<br>редмети за службени потреби | 1                                                                                                    |                                                                                                    |         |         |                                         |
| Референтен број: 20191212-223342-31                              | 6                                                           |                                                                                                    |                                                                                                    |         |         |                                         |
| Царински орган на издавање<br>Царинска испостава за надгледување | МК009000 - Централна Управа<br>МК005091 -                   | 1                                                                                                    |                                                                                                    |         |         |                                         |
| Одобрение за враање на акциза                                    |                                                             |                                                                                                    |                                                                                                    |         |         |                                         |
|                                                                  |                                                             | Царински<br>орган за<br>контрола<br>ТIN број Мн<br>Даночен број 400<br>Име ПР                                           | <ul> <li>Централна Управа</li> <li>(4021991109104</li> <li>21991109104</li> <li>УИЛЕПСКАПИВАРНИЦА</li> </ul> |         |         |                                         |
| Детали за контакт                                                |                                                             |                                                                                                    |                                                                                                    |         |         |                                         |
|                                                                  |                                                             | Име<br>Презиме<br>Град<br>Поштенски број<br>Број на факс<br>Име на улица<br>Број на улица<br>Општина<br>Телефонски број | Петар<br>Петревски<br>ПРИЛЕП<br>7500<br>ЦАНЕ КУЗМАНОСКИ<br>13<br>Прилеп<br>0708598546                        |         |         |                                         |

## Слика 8

Во делот од барањето "Посебен субјект", од паѓачко мени се избира шифрата на посебниот субјект, во зависност од тоа дали станува збор за Амбасада, Конзулат или Меѓународна организација (слика 9).

| ♥ Посебен субјект                                                                                                    |
|----------------------------------------------------------------------------------------------------|
| Шифри на вид на посебен субјект<br>Име на канцеларија на застапник<br>Име на овластено лице<br>Презиме на овластено лице<br>Позиција на овластено лице |

Слика 9

Останитете податоци во делот на барањето "Посебен субјект", односно: име на канцеларија на застапник, име на овластено лице, презиме на овластено лице и позиција на овластено лице барателот ги пополнува самиот (слика 10).

| ♥ Посебен субјект               |                     |
|---------------------------------|---------------------|
| Шифри на вид на посебен субјект | г Амбасада          |
| Име на канцеларија на застапник | Амбасада на Шпанија |
| Име на овластено лице           | Петар               |
| Презиме на овластено лице       | Петревски           |
| Позиција на овластено лице      | Аташе               |
|                                 |                     |

Слика 10

Податоците во делот "Банкарска сметка", односно Име на банка, Референтен број на пренос, Имател на банкарска сметка, број на банкарска сметка и сметка на пренос, барателот ги пополнува самиот (слика 11).

| 🛛 Бакнкарска сметка        |                     |
|----------------------------|---------------------|
|                            |                     |
| Име на банка               | Стопанска оанка     |
| Референтен број на пренос  | 256425652142569     |
| Имател на банкарска сметка | Амбасада на Шпанија |
| Број на банкарска сметка   | 256425652142569     |
| Сметка на пренос           | 256425652142569     |
|                            |                     |
| Сли                        | v a 11              |

Слика II

По пополнување на барањето има опција за: Потврдување на барањето, Поднесување на барањето и Зачувување како работен документ.

По поднесување на барањето, истото се процесира во порталот на Царинската управа каде истото се разгледува и може да биде одобрено, да биде вратено на доработка или да биде одбиено. Времето за решавање по поднесеното барање е два месеци. Барателот може да го следи статусот на барањето со опцијата пребарување на поднесени барања (слика 4).

Кога ќе има соодветна одлука од Царинската управа по поднесеното барање, барателот ќе го добие следното известување, во случајот дека барањето е одобрено (слика 12).

| 4 · CUSTO   | Функции Неір             |                                        |                                                                                                    |                         |                     |                   |        |
|-------------|--------------------------|----------------------------------------|----------------------------------------------------------------------------------------------------|-------------------------|---------------------|-------------------|--------|
| Пребарување | е на барање за одобрение |                                        |                                                                                                    |                         |                     |                   |        |
| ~           |                          | 2486 M                                 |                                                                                                    |                         |                     |                   |        |
| реоарува    | ње на оарање за одооре   | ние                                    |                                                                                                    |                         |                     |                   |        |
|             | Кри                      | териуми за пребарување                 |                                                                                                    |                         |                     |                   |        |
|             | n                        | ребарај според ARN                     |                                                                                                    |                         |                     |                   |        |
|             | A                        | RN                                     | Пребарај барање                                                                                                    |                         |                     |                   |        |
|             | -                        | ребарај според други критериуми        |                                                                                                    |                         |                     |                   |        |
|             | в                        | ид на барање О                         | добрение за поврат на акцизни д 🔻                                                                                                    |                         |                     |                   |        |
|             | П                        | одвид на барање                        | •                                                                                                    |                         |                     |                   |        |
|             | Д                        | атум на регистрација од                |                                                                                                    |                         |                     |                   |        |
|             | Д                        | атум на регистрација до                |                                                                                                    |                         |                     |                   |        |
|             | c                        | гатус                                  | •                                                                                                    |                         |                     |                   |        |
|             | Si                       | nall producer of beer                  | W.                                                                                                    |                         |                     |                   |        |
|             | Si                       | nall producer of wine                  | The second second secon |                         |                     |                   |        |
|             | Sr                       | nall producer of spirits               | ¥                                                                                                    |                         |                     |                   |        |
|             |                          |                                        |                                                                                                    | Избриши Пребарај ба     | рање                |                   |        |
|             |                          |                                        |                                                                                                    |                         |                     |                   |        |
|             |                          |                                        |                                                                                                    |                         |                     |                   |        |
|             |                          |                                        |                                                                                                    |                         |                     |                   |        |
|             |                          |                                        |                                                                                                    |                         | 3a                  | писи на една стра | на: 20 |
|             | ARN *                    | Вид на барање                          | Подвид на барање *                                                                                                    | Датум на регистрација 🕈 | <u>Статус</u> *     | Дејства           |        |
|             | MK19000000000000070E2    | Одобрение за поврат на акцизни давачки | Посебни субјекти за официјални потреби                                                                                                    | 12.12.2019              | Барањето е одобрено | Приказ            |        |
|             | MK1900000000000006BA0    | Одобрение за поврат на акцизни давачки | <ul> <li>Гориво за индустриски цели</li> </ul>                                                                                                    | 19.11.2019              | Барањето е одобрено | Приказ            |        |

Слика 12

Ова значи дека барателот може да започне со поднесување на декларации за ослободување од платената акциза по систем на враќање.

За поднесување на барање се избира табот: Поднесување на декларации од трговци (TDP), и системот ги прикажува различните менија на Порталот и тоа: дејства, транзит, увоз, извоз, акцизи и помош (слика 13).

|   | Not secure   traders-test.customs.gov.mk/trad | ar-dp-ut/protected/m                                             | ain.htm:rexecution=e1s188ang+m                                                   | ç                             |                                                                                      |                         |                                                                                          |                                     |                                                       |                                                             |
|---|-----------------------------------------------|------------------------------------------------------------------|----------------------------------------------------------------------------------|-------------------------------|--------------------------------------------------------------------------------------|-------------------------|------------------------------------------------------------------------------------------|-------------------------------------|-------------------------------------------------------|-------------------------------------------------------------|
|   | СОЦДАД : Мој С                                | оцдад                                                            |                                                                                  |                               |                                                                                      |                         |                                                                                          | Jaava                               | ( 🗰 🏙                                                 | ٥ ه                                                         |
|   | Почетна страняца                              | Увоз Извоз                                                       | Акцизи Help                                                                      |                               |                                                                                      |                         |                                                                                          | Корисник:                           | Katerina Mitreska Активен тр                          | roeet: b                                                    |
|   | » Почетна страница<br>Дејства                 | LRN                                                              | РБД/ЕРБ/РБАД                                                                     | КОРИСНИЧКИ<br>ИДЕНТИФИКАЦИСКИ | ДАТУМ НА<br>ПОДНЕСУВАЊЕ                                                              | ВИД НА<br>ДЕКЛАРАЦИЈА   | СТАТУС НА<br>ДОКУМЕНТ                                                                    | СТАТУС                              | TIN                                                   | ДЕЈСТЕ                                                      |
| 7 | Промена на активен<br>трговоц                 |                                                                  | 19MK90000000000001089                                                            | arou -                        | пет., декем. 6,<br>2019                                                              | EM801                   | пет., декем.<br>6, 2019                                                                  | Прифатена                           | MK1900000000000001375                                 | Приказ<br>движен                                            |
| 9 |                                               |                                                                  | 19MK9000000000001073                                                             |                               | пет., декем. 6,<br>2019                                                              | EM801                   | пет., декем.<br>6, 2019                                                                  | Прифатена                           | MK1900000000000001375                                 | Приказ<br>движен                                            |
| 3 |                                               |                                                                  |                                                                                  |                               | пон. декем 2                                                                         | EXP15                   | чет., декем.                                                                             | Финализирана                        | MK4021991109104                                       | Приказ<br>движен                                            |
| 5 |                                               | 1575298744778                                                    | 19MKXP900000009D7                                                                | ppwi                          | 2019                                                                                 |                         | 0,2019                                                                                   |                                     |                                                       |                                                             |
| 5 |                                               | 1575298744778<br>1573039528473                                   | 19MKXP900000009D7<br>19MKXP900000007B2                                           | ppivit                        | 2019<br>сре., ноем. 6,<br>2019                                                       | EXP15                   | пон., декем.<br>2, 2019                                                                  | Поништена                           | MK4021991109104                                       | Приказ<br>движен                                            |
|   |                                               | 1575298744778<br>1573039528473<br>1574434271740                  | 19MKXP9000000000752<br>19MKXP900000000752<br>19MKXP900000008D8                   | ppvn<br>ppvn<br>ppvn          | 2019<br>cpe, ноем. 6,<br>2019<br>пет., ноем. 22,<br>2019                             | EXP15<br>EXP15          | пон., декем.<br>2, 2019<br>пон., декем.<br>2, 2019                                       | Поништена                           | MK4021991109104<br>MK4021991109104                    | Приказ<br>дакжен<br>Приказ<br>дакжен                        |
|   |                                               | 1575298744778<br>1573039528473<br>1574434271740<br>1575291935330 | 19MKXP900000009D7<br>19MKXP900000007B2<br>19MKXP900000008D8<br>19MKXP900000009B0 | ppvil<br>ppivil<br>ppivil     | 2019<br>сре., ноем. 6,<br>2019<br>лет., ноем. 22,<br>2019<br>пон., декем. 2,<br>2019 | EXP15<br>EXP15<br>EXP15 | о, 2019<br>пон., декем.<br>2, 2019<br>пон., декем.<br>2, 2019<br>пон., декем.<br>2, 2019 | Поништена<br>Поништена<br>Поништена | MK4021991109104<br>MK4021991109104<br>MK4021991109104 | Приказ<br>Денокен<br>Приказ<br>Денокен<br>Приказ<br>Денокен |

Со бирање на табот акцизи се појавуваат различни акции во зависност од потребата за која се пристапува како што е прикажано на слика 14:

| СОЦДАД : Мој (     | соцдад        |                                        |                       |                  |          |                                      |                         |      | Јази      | : 🗰 🎫                        | 😃 Одјав                             | a                       |
|--------------------|---------------|----------------------------------------|-----------------------|------------------|----------|--------------------------------------|-------------------------|------|-----------|------------------------------|-------------------------------------|-------------------------|
| Дејства Транзит    | Увоз Извоз    | Акцизи Help                            |                       |                  |          |                                      |                         | ł    | Корисник: | Katerina Mitreska Активен тр | говец: рріv                         | *                       |
| ShA . CUST         |               | е-АД                                   |                       | •                |          |                                      |                         |      |           |                              |                                     | 17×                     |
| Почетна страница   |               | Акцизна постапка                       |                       | •                | Ак       | изни складови                        |                         | •    |           |                              |                                     |                         |
|                    |               | Пребарување за ак                      | цизни декларации      |                  | Ак       | цизни давачки                        |                         | •    |           |                              |                                     | -                       |
| » Почетна страница |               | Пребарување на по                      | ораки за акцизи       |                  | Ак       | цизни марки                          |                         | •    |           |                              |                                     | //                      |
| D-i                |               | Годишна количина                       | на враќање по корисни | к                | Bp       | аќање на акциза                      |                         | •    | Под       | несување на барање за вр     | аќање на акц                        | иза                     |
| Дејства            | LRN           | Нацрт                                  |                       |                  | Ак       | изно повластено                      | користење               | •    | AIYC      | HN                           | ДЕЈСТВО                             | 1 diana                 |
| трговец            | 1576184694648 | Примерок                               |                       |                  | кем. 12, | . 12, EXP15 чет., декем.<br>12, 2019 |                         | Фина | пизирана  | MK4021991109104              | <u>Приказ на</u><br>движење         | States and              |
|                    | -             | Вчитување на доку<br>Барање за консулт | ација                 |                  | кем. 6,  | EM801                                | пет., декем.<br>6, 2019 | Приф | ратена    | MK19000000000000001375       | <u>Приказ на</u><br>д <u>вижење</u> | -iliz                   |
|                    |               | Пресметување на                        | авачки                | •                | кем. 6,  | EM801                                | пет., декем.<br>6, 2019 | Приф | ратена    | MK1900000000000001375        | <u>Приказ на</u><br>движење         | Second Street of Street |
|                    | 1575298744778 | 19MKXP900000009D7                      | ppivfl                | пон., д<br>2019  | екем. 2, | EXP15                                | чет., декем.<br>5, 2019 | Фина | пизирана  | MK4021991109104              | <u>Приказ на</u><br>д <u>вижење</u> |                         |
|                    | 1573039528473 | 19MKXP900000007B2                      | ppivfl                | сре., н<br>2019  | оем. 6,  | EXP15                                | пон., декем.<br>2, 2019 | Пони | штена     | MK4021991109104              | <u>Приказ на</u><br>д <u>вижење</u> | Contraction of          |
|                    | 1574434271740 | 19MKXP900000008D8                      | ppivfl                | пет., но<br>2019 | оем. 22, | EXP15                                | пон., декем.<br>2, 2019 | Пони | штена     | MK4021991109104              | <u>Приказ на</u><br>д <u>вижење</u> |                         |
|                    | 1575291935330 | 19MKXP900000009B0                      | ppivfl                | пон., д<br>2019  | екем. 2, | EXP15                                | пон., декем.<br>2, 2019 | Пони | штена     | MK4021991109104              | <u>Приказ на</u><br>движење         |                         |
|                    | 1575292213283 | 19MKXP900000009C9                      | ppivfl                | пон., д<br>2019  | екем. 2, | EXP15                                | пон., декем.<br>2, 2019 | Пони | штена     | MK4021991109104              | <u>Приказ на</u><br>движење         |                         |
|                    | 1573137050103 | 19MKXD90000000000                      | nnivfl                | чет., но         | оем. 7,  | EXD15                                | пон., декем.            | Пони | штена     | MK4021991109104              | Приказ на                           |                         |

Слика 14

Во подменито "Акцизна постапка" се избира "Враќање на акциза" и "Поднесување на барање за враќање на акциза".

## 2.3. Поднесување на барање за враќање на акциза

Функционалноста "поднесување на барање за враќање на акциза" ги опишува активностите кои ги изведува имателот на одобрение за поврат на акциза при поднесување на барањето.

Во делот "Основни подаотоци", податоците за референтниот број на барањето и датумот на поднесување се пополнуваат од системот, додека во делот "враќање на акциза", односно "Вид на корисник за ослободување од акциза" од паѓачкото мени се избира видот, осносно во конкретниот случај (1) Специјални предмети за приватни потребни, бидејќи бараелот поседува соодветно одобрение. (Слика 15)

| соцдад : мој соцдад                                                                                                    |                                                                                                    |                     | Jas                        | ик 👬 🌆               | 004                |
|----------------------------------------------------------------------------------------------------|----------------------------------------------------------------------------------------------------|---------------------|----------------------------|----------------------|--------------------|
| Дејства Транзит Увоз Извоз ,                                                                                                    | Нер                                                                                                    |                     | Корисник                   | Katerina Mitreska Ak | гивен трговец: ррі |
| Поднесување на барање за враќање на акциза                                                                                            |                                                                                                    |                     |                            |                      |                    |
| Поднесување на барање за поврат                                                                                                    | Пресметување на давачки                                                                                                    | Провери декларација | Поднесување на декларација | Печатење на де       | старација 🧲        |
|                                                                                                    |                                                                                                    |                     |                            |                      | 00                 |
| Основни податоци                                                                                                    |                                                                                                    |                     |                            |                      |                    |
| Референтен број 1576188388474<br>Ознака за резервна постапка                                                                          |                                                                                                    |                     |                            |                      |                    |
| Референтен орој за резервна постапка<br>Датум на поднесување 12.12.2019                                                               |                                                                                                    |                     |                            |                      |                    |
| Коментари                                                                                                    |                                                                                                    | (Надлежен орга      | ан) Царинска испостава     |                      |                    |
| Вкупен износ на давачки<br>Вкупен износ на давачки за враќање<br>Вкупно количина                                                      |                                                                                                    | Референтен б        | poj                        |                      |                    |
| Враќање на акциза                                                                                                    |                                                                                                    |                     |                            |                      |                    |
| Вид на корисник за ослободување од акциза Ве молим<br>Број на одобрение за ослободување од акциза (1) Специ<br>(2) Специ<br>(3) Порти | е изберете •<br>в изберете<br>ални предмети за официјални потреби<br>ални предмети за приватни потреби<br>окано горизе за индустирски цели |                     |                            |                      |                    |
| <ul> <li>(Главен дел) Враќање на акциза</li> <li>(4) Декла</li> </ul>                                                                 | рација за поврат за мали производители                                                                                                    |                     |                            |                      |                    |

Слика 15

Во делот од барањето "(Главен дел) Враќање на акциза" се пополнуваат податоците од фактурите односно сметките по кои е извршен прометот, односно од приложениот календар се избира "Датум на промет" и "Датум на фактура" и рачно се внесува број на фактура и износ на фактура (слика 16).

| (Главен дел) Враќање на акциза                                        |                                                                                                    |
|-----------------------------------------------------------------------|----------------------------------------------------------------------------------------------------|
| **** ** ** **                                                         |                                                                                                    |
| Главен дел - Единствен референтен број на запис 1<br>Име на снабдувач | Датум на промет 02.12.2019<br>Број на фактура 252<br>Датум на фактура 03.12.2019<br>Износ на фактура 6000 |

Слика 16

Во делот од барањето "(Главен дел) Враќање на акциза", "Национален производ",<mark>со</mark> притискање на знакот за пребарување се отвара нов прозорец каде може да се пребаруваат акцизни добра за кои може да се бара повратот на акцизата (слика 17).

|                   |                                                    | (падлежен орган) царинска испостава         |
|-------------------|----------------------------------------------------|---------------------------------------------|
| купен износ на да | вачки                                              | Референтен број МК009000 - Централна Управа |
| купен износ на да | вачки за вракање                                   |                                             |
| купно количина    |                                                    |                                             |
| кање на акциза    |                                                    |                                             |
|                   |                                                    |                                             |
| ид на корисник за | а ословодување од акциза (1) Специјални предмети 🔻 |                                             |
| рој на одоорение  | преодрување на национален производ                 |                                             |
|                   |                                                    |                                             |
| лавен дел) Враќа  | пационален производ                                |                                             |
|                   | Шифра на национален производ                       |                                             |
|                   | Шифра на категорија на национален производ 🔹       | Шифра од КН                                 |
| and see 1         | Категорија на национален производ од алкохол 🔹     | Потекло на производ                         |
|                   | Категорија на национален производ од тутун 💌       | Број на акцизен склад                       |
| Fassey sea . Fa   |                                                    |                                             |
| главен дел - ед   |                                                    | Пребарување Избриши                         |
| Име на снабдув    | Шифра Вредност                                     |                                             |
|                   | E420E00001222 EVPO CVIEP 5C-05                     |                                             |
|                   | E420E00001234 EVPO CYTEP 5C-98                     |                                             |
|                   | E420E00003615 AB//O EEH3//H <=0.013 r/n            |                                             |
|                   | E420E00003880 EXPO CYTEP EC-95 v8                  |                                             |
| ационален про     | Е430E00001186 ЕУРОДИЗЕЛ                            |                                             |
| Шифра на наци     | Е430E00002043 ЕКО ДИЗЕЛ                            |                                             |
| Шифра од КН       | E440E00001206 EKCTPA ЛЕСНО ЕЛ-1                    |                                             |
| Национално пот    | <u>Е450E00001247</u> КЕРОЗИН                       |                                             |
| Количина          | E500E00001288 THF-ПРОПАН                           |                                             |
|                   | E500E00001290 THF-5yTAH                            |                                             |
|                   | <u>S200N10001301</u> ВИСКИ 2Л ИЛИ <                |                                             |
|                   | <u>S200N10001313</u> ЛИКЕРИ 2Л ИЛИ <               |                                             |
| ресметување н     | <u>S200N10001325</u> МАСТИКА 2Л ИЛИ <              |                                             |
|                   | <u>S200N10001337</u> КОЊАК 2Л ИЛИ <                |                                             |
| -                 | <u>S200N10001349</u> РАКИЈА 2Л ИЛИ <               |                                             |
| Deserves          | S200N10001440 СТРУМИЧКА МАСТИКА 1Л 43%             |                                             |
| пресметув         | S200N10001451 СТРУМИЧКА МАСТИКА 0,7Л 43%           |                                             |
|                   |                                                    |                                             |

Слика 17

Се избира соодветниот акцизен производ од фактурата која претходно е наведена, со кликање на шифрата на производот која е обележана со црвена боја. Во полето количина се внесува потрошената количина. Во делот приложени документи се наведуваат документите кои се приложуваат кон барањето (слика 18).

| (Главен дел) Враќање на акциза                              |                                                 |
|-------------------------------------------------------------|-------------------------------------------------|
| **** ** * * ****                                            |                                                 |
|                                                             | Датум на промет 02.12.2019                      |
| Thasen geville concrete peoplement opog na salivic 1        | Број на фактура                                 |
| Име на снабдувач                                            | Датум на фактура 03.12.2019 📰                   |
|                                                             | Износ на фактура 6000                           |
| Национален производ                                         |                                                 |
| Шифра на национален производ Е420Е00001222 ЕУРО СУПЕР БС-95 | Приложени документи, потврди и одобренија       |
| Шифра од КН 27101245                                        | Тип на документ АКСЗ • АКЦ-13 - Барање за враќа |
| Национално потекло 🗹                                        | Број на декларација                             |
| Количина 100 Литар (В) на температура                       | Коментари                                       |
|                                                             |                                                 |

Слика 18

Со ова барањето е комплетно пополнето и имаме во горниот дел на барањето опција за пресметка на давачките, проверка на барањето, поднесување на барањето и печатење.